統計たんが tweet していた http://www.eml.ele.cst.nihon-u.ac.jp/~momma/other/WordEqn3x.pdf から。

Word2007以降,数式入力が簡単になったとのことだが,

LibreOffice<sup>1</sup>/OpenOffice+TexMaths Extensions<sup>2</sup>の方が本物のTeXと連携だから使いやすいと思う。 試しに、LibreOfficeでファイル(F)の下にある $\pi$ というボタンをクリックして表示されるウィンドウに(初回のみTeXLive2013<sup>3</sup>が入っているパスを指定する必要があるが)、

 $(a+b)^n=\sum_{k=0} \sum_{k=0} k^n \{k\}a^kb^{n-k}$ 

と打って、右下の latex というボタンをクリックすると、下の数式ができる。

$$(a+b)^n = \sum_{k=0}^n \binom{n}{k} a^k b^{n-k}$$

一度数式ができた後では、それを選択してからπをクリックすれば、いつでも再編集可能だ。しかも、この機能は Writer だけではなく、Draw でも Impress でも使える。

Word2010の場合は、作成するファイルが docx 形式でないとダメだが (互換モードになっていたら、「ファイル」 の「情報」から「互換モード」というボタンをクリックして docx 形式に変換する), Alt, Shift, =の3つのキーを同 時に押すと数式モードになるのだが、どうしてもキーボードだけではうまく変換できなかった。デザインメニューか ら記号を選んで挿入していけば同じ数式を作ることはできた。画像として貼り付けると下のようになる。

$$(a+b)^n = \sum_{k=0}^n \binom{n}{k} a^k b^{n-k}$$

そこそこきれいだが、フォントの形や括弧や微妙なスペースなど、やはり TeX には及ばないと思う。

ちなみに、Word2010上で、この数式を選んで枠右端のメニューから「行形式に変換」を選ぶと、

 $(a+b)^n = \sum_{k=0}^{n} [(n+k)a^{k} + b^{n-k}]$ 

と表示される。¥sum で $\Sigma$ , ¥atop で¦が入力できるのだが、このように入力しようとしても、k=0 とn が $\Sigma$  の上下に 行ってくれず、しかも間に変なスペースが入ってしまう。でも冒頭の pdf を作った方はできているようだから、何か 操作が間違っているのだろう。よくわからないが。

<sup>1</sup> http://www.libreoffice.org/

<sup>2</sup> http://extensions.libreoffice.org/extension-center/texmaths-1

<sup>3</sup> http://oku.edu.mie-u.ac.jp/~okumura/texwiki/?Microsoft%20Windows#texlive